# NOKIA Nseries

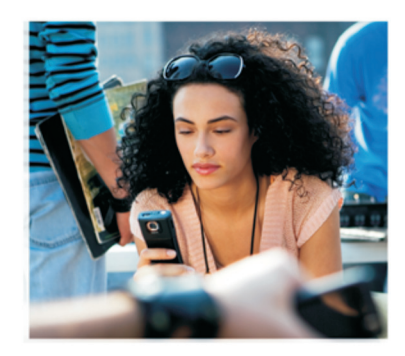

# További alkalmazások

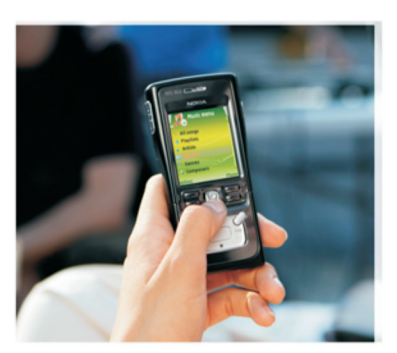

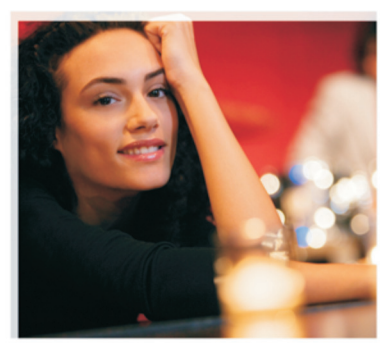

Nokia N91 8GB Nokia N91-2

#### INFORMÁCIÓ A NOKIA N91-2 TÍPUSÚ TELEFONHOZ TARTOZÓ BŐVÍTMÉNYEKRŐL

A készülék memóriájában és a készülékhez mellékelt CD-lemezen további alkalmazások találhatók, melyek némelyike a Nokia vállalattól, némelyike pedig harmadik Fitől származik. Az alkalmazások és szolgáltatások elérhetősége országonként, kiskereskedőnként, illetve szolgáltatónként változhat. A www.nokia.com/support webhelyen található alkalmazások és az azok használatára vonatkozó további információk csak bizonyos nyelveken érhetők el. Egyes műveletek és funkciók a SIM-kártyától és/yagy a hálózattól, az MMSszolgáltatástól, valamint a készülékek kompatibilitásától és a támogatott tartalomformátumoktól függenek. Bizonyos szolgáltatások csak külőn díj ellenében vehetők igénybe.

#### NINCS GARANCIA

Lehet, hogy a készülékhez mellékelt, harmadik fél által írt alkalmazásokat olyan természetes vagy jogi személyek hozták létre és birtokolják, akik nem kapcsolódó vállalatai a Nokiának, illetőleg nem állnak kapcsolatban a Nokiával. A Nokia nem rendelkezik a harmadik féltől származó alkalmazások szerzői jogával vagy szellemitulajdon-jogával. Éppen ezért a Nokia nem vállal semmilyen felelősséget ezen alkalmazások végfelhasználói támogatásáért vagy működőképességéért, sem az alkalmazások vagy ezekben az anyagokban bemutatott információkért. A Nokia semmíféle garanciát sem vállal ezekre a harmadik fél által biztosított alkalmazásokra.

AZ ALKALMAZÁSOK HASZNÁLATÁVAL A FELHASZNÁLÓ TUDOMÁSUL VESZI, HOGY AZ ALKALMAZÁSOK "JELEN ÁLLAPOTBAN", MINDENNEMŰ, KIFLEZETT VAGY VÉLELMEZETT GARANCIA NELKÚL KERŰNEK ÁTADÁSRA AZ ALKALMAZANDÓ JOGSZABÁLYOK KERETEI KÖZÖTT. A FELHASZNÁLÓ EZENFELÜL TUDOMÁSUL VESZI, HOGY SEM A NOKIA, SEM KAPCSOLÓDÓ VÁLLALKOZÁSAI NEM VÁLLALNAK SEMMIFÉLE KIFLJEZETT VAGY VÉLELMEZETT GARANCIÁT, NEM KIZÁRÓLAGOSAN BELLÉRTVE A JOGSZAVATOSSÁGOT, A FORGALOMKÉPESSÉGET ÉS AZ ADOTT CÉLNAK VALÓ MEGFELELÉST, ILLETVE HOGY AZ ALKALMAZÁS NEM SÉRTI BÁRMELY HARMADIK FÉL SZABADALMI, SZERZŐI, VÉDJEGYRE VONATKOZÓ VAGY EGYÉB JOGAIT.

© 2006 Nokia. Minden jog fenntartva.

A Nokia, Nokia Connecting People, Nseries, N91, Pop-Port és Visual Radio a Nokia Corporation védjegye, illetve bejegyzett védjegye. A Nokia tune a Nokia Corporation hangvédjegye. Az említett egyéb termékek és cégek neve tulajdonosuk védjegye lehet. A Nokia folyamatosan fejleszti termékeit. Emiatt fenntartja magának a jogot, hogy a jelen dokumentumban ismertetett termékek jellemzőít előzetes bejelentés nélkül módosítsa vagy továbbfejlessze.

NOKIA CORPORATION NOKIA MULTIMEDIA MARKETING P.O. BOX 100, FIN-00045 NOKIA GROUP, FINLAND TEL. +358 7180 08000 TELEFAX +358 7180 34016 WWW.NOKIA.COM

1. KIADÁS HU, 9254746

# **Tartalom**

| Bevezetés                                  | 4      |
|--------------------------------------------|--------|
| Hálózati szolgáltatások<br>Terméktámogatás | 4<br>4 |
| A készülékhez                              | 5      |
| Nokia Podcasting                           | 5      |
| Quickoffice                                | 9      |
| Adobe Reader                               | 11     |
| A számítógéphez                            | 13     |
| Nokia PC Suite                             | 13     |

# Bevezetés

Típusszám: Nokia N91-2

A további hivatkozásokban Nokia N91 néven szerepel.

A Nokia N91 egy nagy teljesítményű, intelligens multimédia készülék. A Nokia és különböző szoftverfejlesztők különféle alkalmazásokat készítenek, hogy még több feladatra használhassa a Nokia N91 készüléket.

Néhány alkalmazás a készülék memóriájában vagy merevlemezén, néhány a készülékhez mellékelt CD-ROMon található.

Az alkalmazások elérhetősége függ a vásárlás helyétől vagy az értékesítési területtől.

Néhány alkalmazásnál el kell fogadnia a vonatkozó licencfeltételeket.

Egy kompatibilis számítógépre kell telepítenie a CD-ROMon található alkalmazásokat a használat előtt.

# Hálózati szolgáltatások

A telefon használatához szükség van egy rádiótelefonszolgáltatóval kötött szolgáltatási szerződésre. Sok szolgáltatáshoz szükség van különleges hálózati szolgáltatásra is. Ezek a szolgáltatások nem érhetők el minden hálózaton; más hálózatoknál szükség lehet arra, hogy külön szerződést kössön a szolgáltatóval a hálózati szolgáltatások használatához. A szolgáltató tud ismertetőt adni, és elmondja, milyen díjakat kell fizetnie. Egyes hálózatokban a hálózati szolgáltatások esetleg csak korlátozott módon használhatók. Bizonyos hálózatok például nem támogatnak minden nyelvtől függő karaktert és szolgáltatást.

# Terméktámogatás

A harmadik féltől származó alkalmazásokat az adott fejlesztők támogatják. Ha problémái vannak egy alkalmazással, keressen támogatást a megfelelő webhelyen. Lásd a webhivatkozásokat az alkalmazásfejezetek végén ebben az útmutatóban.

# A készülékhez

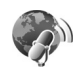

# Nokia Podcasting

A podcasting egy olyan módszer a hang- és videotartalmak internetes terjesztéséhez, amely az RSS vagy az ATOM technológiákat használja a lejátszáshoz a mobil készülékeken és a számítógépeken.

A Nokia Podcasting alkalmazással kereshetjük, megtalálhatjuk, előfizethetjük és vezeték nélkül letölthetjük a podcastokat, valamint lejátszhatjuk, kezelhetjük és megoszthatjuk a hang- és videopodcastokat a készülékünkkel.

A Podcasting megnyitásához nyomjuk meg a *§* gombot, és válasszuk a Letöltés! > Podcasting menüpontot.

#### Beállítások

Mielőtt használjuk a Nokia Podcastingot, adjuk meg a kapcsolat- és a letöltési beállításokat.

Az ajánlott kapcsolati mód a vezeték nélküli LAN (WLAN). Forduljunk a szolgáltatóhoz a feltételekért, valamint az adatszolgáltatási díjakért, mielőtt más kapcsolatot használunk. Például egy átalánydíjas elszámolás lehetővé teszi nagy mennyiségű adatok átvitelét egy adott havi díjért.

A készülék hatósugarán belül elérhető vezeték nélküli LAN hálózatok megkereséséhez nyomjuk meg a  $\{g \ gombot, és \ válasszuk az Tools > Kapcs.kez. > Elér. WLAN-hál.$ menüpontot.

Hálózatos internet-hozzáférésipont létrehozásához válasszuk az Opciók > H.férési p. megad. menüpontot.

#### Csatlakozási beállítások

A kapcsolat beállításához nyomjuk meg a *G* gombot, és válasszuk a Letöltés! > Podcasting > Opciók > Beállítások > Kapcsolat menüpontot. Adjuk meg a következő beállításokat:

Alapért. hozzáfér. pont - válasszuk ki azt a hozzáférési pontot, amellyel az internethez kapcsolódunk.

Szolg.-URL keresése - adjuk meg a használni kívánt podcast keresőszolgáltatást a Keresés menüpontban.

#### Letöltési beállítások

A letöltési beállítások szerkesztéséhez nyomjuk meg a *§* gombot, és válasszuk a Letöltés! > Podcasting >

**Opciók > Beállítások > Letöltés** menüpontot. Adjuk meg a következő beállításokat:

Mentés helye – adjuk meg, hogy hova kívánjuk menteni a podcastokat. Az optimális tárterület-kihasználás érdekében a merevlemezt érdemes használni.

Frissítési időköz - adjuk meg, milyen gyakran frissüljenek a podcastok.

Köv. frissítés dátuma - adjuk meg a legközelebbi automatikus frissítés dátumát.

Köv. frissítés ideje – adjuk meg a legközelebbi automatikus frissítés idejét.

Az automatikus frissítés csak akkor működik, ha egy meghatározott alapértelmezett hozzáférési pont ki van választva, és fut a Nokia Podcasting. Ha a Nokia Podcasting nem fut, az automatikus frissítés nem aktiválódik.

Letöltési korlát – Adjuk meg a podcastletöltésekhez használt memória méretét.

Korlát túllépése esetén – adjuk meg, mi történjen akkor, ha a letöltés meghaladja a letöltési korlátot.

Az alkalmazásban az automatikus podcastlekérések beállítása nagy adatátviteli forgalommal járhat a szolgáltató hálózatán. Vegyük fel a kapcsolatot szolgáltatónkkal az adatátviteli szolgáltatások díjazásával kapcsolatban. A gyári beállítások visszaállításához válasszuk az Opciók > Alapértékek visszaállít. pontot a Beállítások nézetben.

#### Keresés

A kereséssel megtalálhatjuk a podcastokat kulcsszavak vagy cím alapján.

A kereső a podcast keresőszolgáltatását használja, amelyet a Podcasting > Opciók > Beállítások > Kapcsolat > Szolg.-URL keresése menüpontban állítottunk be.

A podcast kereséséhez nyomjuk meg a **G** gombot, és válasszuk a Letöltés! > Podcasting > Keresés menüpontot, majd írjuk be a keresni kívánt kulcsszavakat.

Tipp! A keresés a podcastok címeiben és kulcsszavai között keres, nem az egyes részek között. Az általános témák, mint például a futball vagy a hip-hop általában jobb eredményeket adnak, mint egy adott csapat vagy előadó megadása.

A kiválasztott csatorna vagy csatornák előfizetéséhez és a Podcastok-hoz való hozzáadáshoz válasszuk az Előfizetés menüpontot. Egy podcast kiválasztásával is hozzáadhatjuk a podcastokhoz a tartalmat.

Új keresés indításához válasszuk az Opciók > Új keresés menüpontot.

A podcast webhelyének megtekintéséhez válasszuk az Opciók > Weboldal megnyitása menüpontot (hálózati kapcsolatot igényel).

A podcast adatainak megtekintéséhez válasszuk az Opciók > Leírás menüpontot.

Egy kiválasztott podcastnak vagy több podcastnak egy másik kompatibilis készülékre való küldéséhez válasszuk az Opciók > Küldés menüpontot.

A rendelkezésre álló lehetőségek listája változhat.

#### Könyvtárak

A könyvtárak segítenek az új, előfizethető podcastrészek megtalálásában, úgy, hogy létrehozhatunk és megnyithatunk webes könyvtárakat.

A könyvtárak megnyitásához nyomjuk meg a *G* gombot, és válasszuk a Letöltés! > Podcasting > Könyvtárak menüpontot.

A könyvtárak tartalma változhat. Válasszuk ki a kívánt könyvtármappát a frissítéshez (hálózati kapcsolatot igényel). Ha a mappa színe megváltozik, nyomjuk meg újra a vezérlőgombot a megnyitáshoz.

A könyvtárak tartalmazhatnak népszerűség alapján listázott podcastokat, és témamappákat. A kívánt mappatéma megnyitásához nyomjuk meg a vezérlőgombot. Megjelenik a podcastok listája.

A podcastra való előfizetéshez és a Podcastok közé való felvételhez válasszuk ki a címet, és nyomjuk meg a vezérlőgombot. Ha előfizettünk egy podcast részeire, letölthetjük, kezelhetjük és lejátszhatjuk őket a Podcastok menüpontban.

Új könyvtár vagy mappa hozzáadásához válasszuk az Opciók > Új > Webkönyvtár vagy a Mappa menüpontot. Válasszuk ki a címet, az .ompl (Outline Processor Markup Language) internetcímét, és a Kész lehetőséget.

A kiválasztott mappa, webhivatkozás vagy webes könyvtár szerkesztéséhez válasszuk az Opciók > Szerkesztés lehetőséget.

A készüléken tárolt .opml-fájl betöltéséhez válasszuk az Opciók > OPML fájl importálása lehetőséget. Válasszuk ki a fájl helyét, és töltsük be.

Egy könyvtármappa multimédia üzenetként vagy Bluetooth-kapcsolaton keresztüli való elküldéséhez válasszuk ki a mappát és az Opciók > Küldés lehetőséget.

Ha olyan üzenetet kapunk Bluetooth-kapcsolaton keresztül, amely .opml-fájlt tartalmaz, nyissuk meg a fájlt, hogy a készülék az Érkezett könyvtárba mentse azt a Könyvtárak lehetőségnél. Megnyithatjuk az Érkezett könyvtárat, hogy feliratkozzunk bármely hivatkozásra, és hozzáadjuk azt a Podcastok-hoz.

#### Letöltés

Ha előfizettünk egy podcastra a Köyvtárak, Keresés segítségével, vagy beírtuk az internetes címet, kezelhetjük, letölthetjük és lejátszhatjuk a részeket a Podcastok lehetőségnél.

Az előfizetett podcastokat megnézhetjük a Podcasting > Podcastok lehetőségnél. Az egyes részek (a rész a podcast egy különálló médiafájlja) címének megtekintéséhez válasszuk ki a podcast címét.

A letöltés elindításához válasszuk ki a rész címét. A kiválasztott vagy kijelölt részek letöltéséhez vagy a letöltés folytatásához válasszuk az **Opciók** > **Letöltés** vagy a **Letöltés folytatása** lehetőséget. Több részt is letölthetünk egy időben.

A podcast egy részletének a letöltés közbeni vagy utáni lejátszásához válasszuk a Podcastok > Opciók > Előnézet lejátszása lehetőséget.

A teljesen letöltött podcastok a Stílusok pontban találhatók meg a Zenelejátszóban, de nem jelennek meg a Minden z.szám között a zenekönyvtár frissítése előtt.

A rendelkezésre álló lehetőségek listája változhat.

## Podcastok lejátszása és kezelése

A kiválasztott podcast elérhető részeinek megtekintéséhez válasszuk az Opciók > Megnyitás lehetőséget. Az egyes epizódok alatt láthatjuk a fájlformátumot, a fájl méretét és a feltöltés idejét.

Ha a podcastot teljesen letöltöttük, akkor a teljes rész lejátszásához válasszuk a Podcastok > Opciók > Lejátszás pontot, vagy nyomjuk meg a  ${}^{c}$  gombot, és válasszuk a Music > Zenelejátszó lehetőséget.

A kiválasztott podcast vagy a kijelölt podcastok frissítéséhez válasszuk az Opciók > Frissítés lehetőséget.

A kiválasztott podcast vagy a kijelölt podcastok frissítésének leállításához válasszuk az Opciók > Frissítés leállítása lehetőséget.

A kiválasztott podcast eltávolításához és a Könyvtárakhoz webkönyvtárként való hozzáadásához válasszuk az Opciók > Áthelyezés könyvtárba lehetőséget.

Új podcast hozzáadásához az URL beírásával válasszuk az Opciók > Új podcast lehetőséget.

Ha nincs hozzáférési pont megadva, vagy ha a csomagkapcsolt adatátviteli kapcsolat esetén felhasználói nevet és jelszót kell megadni, vegyük fel a kapcsolatot a szolgáltatónkkal. A kiválasztott podcast internetcímének szerkesztéséhez válasszuk az Opciók > Szerkesztés lehetőségét.

Egy letöltött podcastnak vagy kijelölt podcastoknak a készülékről való törléséhez válasszuk az **Opciók > Törlés** lehetőséget.

A kiválasztott podcast vagy a kijelölt podcastok másik kompatibilis készülékre .opml (Outline Processor Markup Language)-fájlként, multimédia üzenetként vagy Bluetooth-kapcsolaton keresztül való küldéséhez válasszuk az Opciók > Küldés lehetőséget.

Egy kiválasztott podcastcsoport együttes küldéséhez válasszuk az Opciók > Kijelölés/elvetés lehetőséget, jelöljük meg a kívánt podcastokat, és válasszuk az Opciók lehetőséget a kívánt művelet kiválasztásához.

A podcast webhelyének megtekintéséhez (hálózati kapcsolatot igényel) válasszuk az Opciók > Weboldal megnyitása lehetőséget.

Szavazással és véleményezéssel kapcsolatba léphetünk a podcast készítőivel; ehhez válasszuk az Opciók > Megjegyzések megtek. lehetőséget.

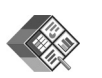

### Quickoffice

A Quickoffice-alkalmazások használatához nyomjuk meg a *§*<sup>o</sup> gombot, és válasszuk az Office > Quickoffice lehetőséget. A készülékre mentett .doc, .xls, .ppt, és .txt formátumú fájlok listája jelenik meg.

A fájlnak a hozzá tartozó alkalmazással való megnyitásához nyomjuk meg a vezérlőgombot. A fájlok rendezéséhez válasszuk az Opciók > Rendezés lehetőséget.

#### A Quickword, Quicksheet vagy Quickpoint

megnyitásához görgessünk jobbra, hogy elérjük a kívánt nézetet.

#### Quickword

A Quickword alkalmazással Microsoft Worddokumentumokat tekinthetünk meg a készülék kijelzőjén. A Quickword támogatja a színeket, valamint a félkövér, dőlt és aláhúzott formázásokat.

A Quickword támogatja a Microsoft Word 97, 2000 és XP verziókban mentett .doc formátumú fájlokat, valamint a .doc formátumú Palm eBookokat. Nincs támogatva az említett fájlformátumok minden változata és szolgáltatása.

#### Word-dokumentumok megtekintése

A dokumentumban való mozgáshoz a vezérlőgombot használhatjuk.

A dokumentumban való szövegkereséshez válasszuk az Opciók > Keresés lehetőséget.

Választhatjuk az Opciók lehetőséget, és így a következő funkciókat érhetjük el:

Go to – a dokumentum elejére, végére vagy egy kiválasztott helyére ugorhatunk.

Zoom - nagyítás és kicsinyítés.

Start Autoscroll- elindítja a dokumentum automatikus görgetését. A görgetés megállításához nyomjuk meg a vezérlőgombot.

#### Quicksheet

A Quicksheet alkalmazással Microsoft Excel-fájlokat tekinthetünk meg a készülék kijelzőjén.

A Quicksheet támogatja az .xls formátumú munkafüzetfájlokat, amelyeket a Microsoft Excel 97, 2000, 2003 vagy XP verziójában mentettek. Nincs támogatva az említett fájlformátumok minden változata és szolgáltatása.

Lásd még: "További információk" (11. o.).

#### Munkafüzetek megtekintése

A munkafüzetben való mozgáshoz a vezérlőgombot használhatjuk.

A munkafüzetek közötti váltáshoz válasszuk az Opciók > Eltolás lehetőséget.

Kereshetünk a munkafüzetben egy szöveget értékeken vagy képleteken belül az Opciók > Keresés lehetőség választásával.

A munkafüzet megjelenítésének megváltoztatásához válasszuk az Opciók pontot, majd válasszunk az alábbi lehetőségek közül:

Nagyítás/kicsinyítés - nagyítás és kicsinyítés.

Ablaktábla rögzítése – a kijelölt sor, oszlop vagy mindkettő látható marad, ha mozgunk a munkafüzetben.

Átméretezés – az oszlopok vagy sorok méretének beállítása.

### Quickpoint

A Quickpoint alkalmazással Microsoft PowerPointbemutatókat tekinthetünk meg a készülék kijelzőjén.

A Quickpoint támogatja a .ppt formátumú bemutatók megtekintését, melyet a Microsoft PowerPoint 97, 2000 vagy XP verziójában készítettek. Nincs támogatva az említett fájlformátumok minden változata és szolgáltatása.

#### Bemutatók megtekintése

A dia, vázlat és jegyzetlapok nézet közötti váltáshoz görgessünk balra vagy jobbra.

A következő vagy az előző diára való lépéshez görgessünk fel vagy le.

A bemutató teljes képernyőn való megtekintéséhez válasszuk az Opciók > Teljes kijelző lehetőséget.

A bemutató vázlatának kibontásához vázlat nézetben válasszuk az Opciók > Vázlat > Kibontás lehetőséget.

#### További információk

Ha problémát tapasztal a Quickword, Quicksheet vagy Quickpoint alkalmazással, látogassa meg a www.quickoffice.com weboldalt a további információkért. Támogatás kérhető e-mailben a supportS60@quickoffice.com címen.

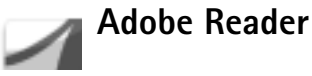

Az Adobe Reader alkalmazással elolvashatja a PDFdokumentumokat a készülék kijelzőjén.

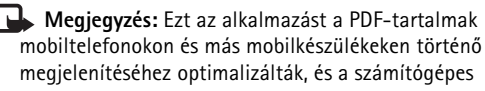

változathoz képest csak korlátozott szolgáltatásokat nyújt.

Megjegyzés: Az alkalmazás csak korlátozott számú nyelven áll rendelkezésre.

A dokumentumokat a következő módon érhetjük el és nyithatjuk meg:

- Nyomjuk meg a *S* gombot és válasszuk az Office > Adobe PDF menüpontot. Válasszuk az Opciók > Fájl tallózása lehetőséget a készülék memóriájában és a memóriakártyán tárolt dokumentumok tallózásához és megnyitásához.
- Nyissunk meg egy e-mail mellékletet a fogadott e-mail üzenetek között (hálózati szolgáltatás).
- Küldjünk egy dokumentumot Bluetooth-kapcsolattal az Üzenetek alkalmazás Bejövő mappájába.
- Használjuk a Fájlkezelő alkalmazást a készülék memóriájában és a memóriakártyán tárolt dokumentumok tallózásához és megnyitásához.
- Böngésszünk weboldalakat A böngészés előtt ellenőrizzük, hogy a készülék be van-e állítva internethozzáférésipont használatához.

### PDF-fájlok kezelése

PDF-fájlok tallózásához és kezeléséhez nyomjuk meg a g gombot, és válasszuk az Office > Adobe PDF lehetőséget. A legújabb fájlok a fájlnézetben jelennek meg. A dokumentum megnyitásához lapozzunk a hivatkozásra, és nyomjuk meg a vezérlőgombot.

Választhatjuk az Opciók lehetőséget, és így a következő funkciókat érhetjük el:

Fájl tallózása – PDF-fájlok tallózása a készülék memóriájában vagy a memóriakártyán.

Beállítások - a PDF-dokumentumok nagyítási szintjének és megtekintési módjának változtatása.

#### PDF-fájlok megtekintése

Ha egy PDF-fájl meg van nyitva, válasszuk az Opciók lehetőséget, és a következő funkciókat érhetjük el:

Nagyítás/kicsinyítés – nagyíthatunk, kicsinyíthetünk vagy egy megadott százalékra méretezhetünk. Átméretezhetjük a dokumentumot a képernyő szélességére, vagy úgy, hogy egy egész PDF-oldal elférjen a képernyőn.

Keresés – kereshetünk egy szöveget a dokumentumban.

Nézet – megtekinthetjük a dokumentumot a teljes képernyőn. El is forgathatjuk a PDF-dokumentumot 90 fokkal bármelyik irányba.

Ugrás – ugrás a kiválasztott oldalra, a következő, előző, első vagy utolsó oldalra.

Mentés - a fájl mentése a készülék memóriájába vagy egy memóriakártyára.

Beállítások – az alapértelmezett nagyítási szint és megtekintési üzemmód módosítása.

Adatok - a PDF-dokumentumok tulajdonságainak megtekintése.

### További információk

További információkért látogassunk el a <u>www.adobe.com</u> címre.

Az alkalmazáshoz kapcsolódó kérdések, javaslatok és információk megosztásához látogassuk meg az Adobe Reader for Symbian OS felhasználói fórumot a <u>http://adobe.com/support/forums/main.html</u> címen.

# A számítógéphez

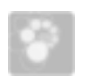

### Nokia PC Suite

A Nokia PC Suite egy számítógépes alkalmazásokból álló csomag, amelyet a Nokia N91 készülékkel való használatra fejlesztettek ki.

A Nokia PC Suite telepítéséhez és használatához szükségünk lesz egy számítógépre, amelyen a Microsoft Windows 2000 vagy XP rendszer fut, és kompatibilis a mellékelt USB-adatkábellel vagy a Bluetooth technológiával. A Nokia PC Suite szoftvert telepítenünk kell a kompatibilis számítógépre. További tájékoztatást a készülékhez mellékelt CD lemez tartalmaz.

A Nokia PC Suite teljes felhasználói kézikönyve elérhető elektronikus formában a CD-ROM-on. További információkért és a Nokia PC Suite legújabb verziójának letöltéséhez látogassunk el a www.nokia.com/pcsuite címre.

Néhány hasznos alkalmazás a Nokia PC Suite-ban:

Get Connected - a készülék első ízben történő csatlakoztatására szolgál a kompatibilis számítógéphez. Nokia PC Sync – a névjegyzék, a naptár, a teendők és a jegyzetek adatainak a készülék és a kompatibilis számítógép személyi információkat kezelő programja (például Microsoft Outlook vagy Lotus Notes) közötti szinkronizálására, valamint a webes könyvjelzőknek a készülék és a kompatibilis böngészők közötti szinkronizálására szolgál.

**Content Copier** – a készüléken található adatokról való biztonsági másolat készítésére, illetve a mentett adatoknak a kompatibilis számítógépről a készülékre való visszatöltésére szolgál.

Nokia Phone Browser - a készülék mappáinak a Windows Intézővel való kezelésére szolgál.

**One Touch Access** - hálózati kapcsolat létrehozására szolgál a készüléket modemként használva.

#### További információk

További információkért és a Nokia PC Suite legújabb verziójának letöltéséhez látogassunk el a www.nokia.com/pcsuite címre.